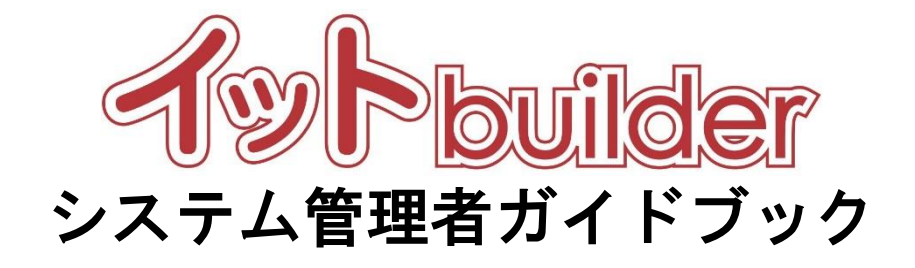

# 第1.2版 2023年4月20日改訂

株式会社 中電シーティーアイ

# ■変更履歴

| 版数  | 変更日       | 変更内容                 |  |  |  |
|-----|-----------|----------------------|--|--|--|
| 1.0 | 2016/11/1 | 初版発行                 |  |  |  |
| 1.1 | 2022/4/20 | パラメーターID 一覧を追加       |  |  |  |
|     |           | 初期導入パッケージを追加         |  |  |  |
| 1.2 | 2023/4/20 | 2023 年度バージョンアップに伴う修正 |  |  |  |

目次

| 1 | はじめ   | りにこ          | 1 |
|---|-------|--------------|---|
|   | 1.1   | 本書の位置付       | 1 |
|   | 1.2   | パラメーターとは     | 1 |
|   | 1.3   | グループとは       | 1 |
|   | 1.4   | アカウントとは      | 1 |
| 2 | パラ>   | くーター設定       | 2 |
|   | 2.1   | パラメーターの設定・変更 | 2 |
|   | 2.1.1 | 操作方法         | 2 |
|   | 2.1.2 | 項目説明         | 3 |
| 3 | グルー   | -プ設定         | 5 |
|   | 3.1   | グループの一覧      | 5 |
|   | 3.1.1 | 操作方法         | 5 |
|   | 3.2   | グループの新規作成    | 7 |
|   | 3.2.1 | 操作方法         | 7 |
|   | 3.2.2 | 項目説明         | 7 |
|   | 3.3   | グループの検索      | 3 |
|   | 3.3.1 | 操作方法         | 3 |
|   | 3.4   | グループの全般設定    | 9 |
|   | 3.4.1 | 操作方法         | 9 |
|   | 3.4.2 | 項目説明10       | ) |
|   | 3.5   | グループの削除1?    | 1 |
|   | 3.5.1 | 操作方法         | 1 |
| 4 | アカウ   | 7ント設定12      | 2 |
|   | 4.1   | アカウントの一覧     | 2 |
|   | 4.1.1 | 操作方法12       | 2 |
|   | 4.2   | アカウントの追加     | 3 |
|   | 4.2.1 | 操作方法13       | 3 |
|   | 4.3   | アカウントの検索     | 3 |
|   | 4.3.1 | 操作方法         | 3 |
|   | 4.4   | アカウントの詳細・変更  | 4 |
|   | 4.4.1 | 操作方法14       | 4 |

|   | 4.4.2 | 項目説明1                       | 4  |
|---|-------|-----------------------------|----|
|   | 4.5   | アカウントの削除 1                  | 5  |
|   | 4.5.1 | 操作方法1                       | 5  |
|   | 4.6   | 初期 ID の一覧出力1                | 6  |
|   | 4.6.1 | 操作方法1                       | 6  |
| 5 | 配信停   | 亭止アドレス管理1                   | 7  |
|   | 5.1   | 配信停止アドレスの一覧 1               | 7  |
|   | 5.1.1 | 操作方法1                       | 7  |
|   | 5.2   | 配信停止アドレスの検索 1               | 9  |
|   | 5.2.1 | 操作方法1                       | 9  |
|   | 5.3   | メール配信停止の解除2                 | 20 |
| 6 | リソ-   | -ス管理2                       | 21 |
|   | 6.1   | リソース情報のダウンロード2              | 21 |
|   | 6.1.1 | 操作方法                        | 21 |
|   | 6.1.2 | 項目説明2                       | 22 |
| 7 | 初期導   | 算入パッケージ                     | 25 |
|   | 7.1   | 郵便番号マスタデータ更新バッチ2            | 25 |
|   | 7.2   | reCAPTCHA 認証ホワイト IP 管理システム2 | 25 |

#### 1 はじめに

1.1 本書の位置付

#### 想定読者:システム管理者

本書は、イット builder のパラメーター管理、グループ管理、及びアカウントの作成方法について示す。

#### 1.2 パラメーターとは

パラメーターとは、イット builder の動作を制御する設定情報のことである。

#### 1.3 グループとは

イット builder におけるグループとは、イット builder を利用して提供するサービスの単位のことである。 アプリ作成者はグループに所属することができる。 ユーザーマスターとデータベースは、グループに従 属して作成される。ただし、他グループに利用許可設定をすることで、他グループでも利用できる。

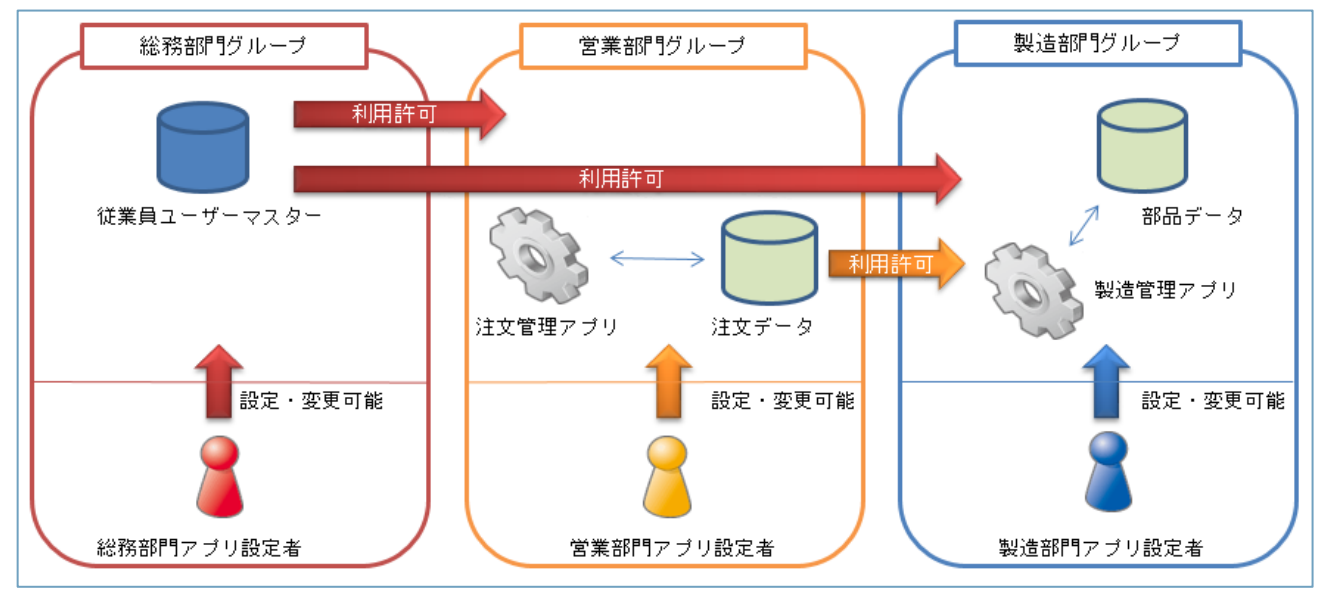

図のように、従業員ユーザーマスターを総務部門が作成し、他部門が利用する。営業部門が注文データ ベースを作成し、製造部門が利用することが可能となる。

| 1.4 | アカウントとは | " |
|-----|---------|---|
| L   |         |   |

アカウントとは、ID とパスワードで構成されるイット builder にログインするための権限のことである。

# 2 パラメーター設定

# 2.1 パラメーターの設定・変更

#### 2.1.1 操作方法

・ メニューから[パラメーター管理]をクリックする。

| ◊ 閉じる               |              |
|---------------------|--------------|
| > ダッシュボード           | lider        |
| ■ アプリ設定             |              |
| > 新規作成              |              |
| > 一覧表示              |              |
| 目 データベース設定          |              |
| > 新規作成              |              |
| 〉一覧表示               |              |
| <b>A</b> ユーザーマスター設定 |              |
| > 新規作成              |              |
| 〉一覧表示               |              |
| > ファイル管理            |              |
| > グループ管理            | - 管理1をクリックする |
| > リソース管理            |              |
| > パラメーター管理          |              |
| > 配信停止アドレス管理        |              |

# ・検索内容を入力し、[検索]をクリックする。

| パラメーター管理 |    |         |             |                                                        |
|----------|----|---------|-------------|--------------------------------------------------------|
| パラメーターID | 必須 | MESSAGE |             | 検索                                                     |
|          |    |         | [検索をクリックする。 | Copyright (C) Chuden CTI Co.,Ltd. All rights reserved. |
|          |    |         |             |                                                        |

・各項目を入力し、[変更]をクリックする。

| パラメーター管理 | Ē  |                        |
|----------|----|------------------------|
| パラメーターID | 必須 | MESSAGE 検索             |
| パラメーター名  |    | 業務アプリ作成ログイン画面への表示メッセージ |
| パラメーター値  |    | マニュアル作成中               |
| Ŧ        |    | 変更をクリックする。             |
|          |    | 変更                     |

# 2.1.2 項目説明

| 項目名      | 変更可否 | 説明                                                    |
|----------|------|-------------------------------------------------------|
| 検索       |      |                                                       |
| パラメーターID | 可    | パラメーターの検索に使用する値。以下の値から一つを選択して検索する。                    |
| 指定検索     |      | ※パラメーターID は「 <b>エラー! 参照元が見つかりません。</b> (補足) パラメーター一覧」を |
|          |      | 参照                                                    |
| 設定       |      |                                                       |
| パラメーターID | 不可   | 各パラメーターを識別するための値。                                     |
| パラメーター名  | 不可   | パラメーターの内容を説明するための値。                                   |
| パラメーター値  | 可    | どのような動作をするか決定するための値。どのような値が入るかはパラメーターID に             |
|          |      | よって異なる。                                               |
| メモ       | 可    | 備忘録として使用する。                                           |

# (補足) パラメーター一覧

| パラメーターID               | 説明                                                 |  |  |  |  |
|------------------------|----------------------------------------------------|--|--|--|--|
| LOGIN_FAIL_LIMIT_COUNT | ログインに何回失敗したらアカウントをロックするかの回数を指定する。                  |  |  |  |  |
| ACCOUNT_LOCK_TIME      | アカウントがロックされたとき、何分間ロックしたままにするかを指定する。                |  |  |  |  |
| MESSAGE                | イット builder ログイン画面に表示するお知らせなどの文章を指定する。             |  |  |  |  |
| NOTICE_MSG_PERIOD      | 通知メッセージがある場合、何日間ダッシュボードに表示するか指定する。                 |  |  |  |  |
| FREQUENCY_APP_LIMIT    | 最近使用したアプリを何件ダッシュボードに表示するか指定する。                     |  |  |  |  |
| WEB_CONTENTS_EXTENTION | ファイル管理の Web コンテンツ領域にアップロード可能な拡張子を、カンマ区切りで          |  |  |  |  |
|                        | 指定する。                                              |  |  |  |  |
|                        | <設定例>                                              |  |  |  |  |
|                        | html,htm,gif,jpeg,jpg,js,css,zip,jrxml,jasper      |  |  |  |  |
| DATA_FILE_EXTENTION    | ファイル管理のデータ領域にアップロード可能な拡張子を、カンマ区切りで指定する。            |  |  |  |  |
|                        | <設定例>                                              |  |  |  |  |
|                        | html,htm,gif,jpeg,jpg,csv,zip,gz,jrxml,jasper      |  |  |  |  |
| INTRA_IP_ADDRESS       | アプリの設定「インターネットへの公開」を使用したい場合に指定する。「非公開」             |  |  |  |  |
|                        | の場合、指定した IP アドレスのみアクセスが許可される。                      |  |  |  |  |
|                        | <記載方法>                                             |  |  |  |  |
|                        | ・xxx.xxx.xxxの完全一致 or xxx.xxx.など前方一致                |  |  |  |  |
|                        | ・xxx.xxx.xxx.xxx/255.255.255.0 のサブネットマスクでの指定も可能    |  |  |  |  |
|                        | ・複数設定する場合はカンマ区切り                                   |  |  |  |  |
|                        | ・サブネットマスク指定なし、ありが混在していても OK                        |  |  |  |  |
|                        | <設定例>                                              |  |  |  |  |
|                        | 完全一致: 10.6.9.24                                    |  |  |  |  |
|                        | 前方一致: 10.6.9.                                      |  |  |  |  |
|                        | サブネットマスク指定: 10.6.9.24/255.255.255.252,10.6.9.24/30 |  |  |  |  |
|                        |                                                    |  |  |  |  |

# 3 グループ設定

# 3.1 グループの一覧

### 3.1.1 操作方法

・メニューから[グループ管理]をクリックする。

| ♦ 閉じる                                                                                                    |                    | -¶_          |
|----------------------------------------------------------------------------------------------------|--------------------|--------------|
| > ダッシュボード                                                                                                    |                    | <u>lider</u> |
| ■ アプリ設定                                                                                                    |                    |              |
| > 新規作成                                                                                                    |                    |              |
| > 一覧表示                                                                                                    |                    |              |
| 目 データベース設定                                                                                                    |                    |              |
| > 新規作成                                                                                                    |                    |              |
| > 一覧表示                                                                                                    |                    |              |
| <b>丸</b> ユーザーマスター設立                                                                                                    | Ē                  |              |
| > 新規作成                                                                                                    |                    |              |
| > 一覧表示                                                                                                    | 「グループ              | 管理1をクリックする。  |
| > ファイル管理                                                                                                    |                    |              |
| > グループ管理                                                                                                    |                    |              |
| > リソース管理                                                                                                    |                    |              |
| > パラメーター管理                                                                                                    |                    |              |
| > 配信停止アドレス                                                                                                    | 管理                 |              |
| <ul> <li>&gt; ファイル管理</li> <li>&gt; グループ管理</li> <li>&gt; リソース管理</li> <li>&gt; パラメーター管理</li> <li>&gt; 配信停止アドレス</li> </ul> | <u>[クルーフ</u><br>管理 | 官理」をクリックする。  |

・グループの一覧が表示される。

| ク     | グループ一覧         |        |              |                       |                     |                   |  |  |
|-------|----------------|--------|--------------|-----------------------|---------------------|-------------------|--|--|
|       | 削除新規作成         |        |              |                       |                     |                   |  |  |
| 10 [  | ✔ 件表           | Ŧ      |              |                       |                     | ٩                 |  |  |
|       | ID 🗸           | グループ名  | グループディレクトリ 🝦 | ユーザーマスターのアクセ<br>ス許可設定 | データベースのアクセス許<br>可設定 | ドキュメントルート管理可<br>否 |  |  |
|       | 44             | サンプル   | group00044   | 設定不可                  | 設定不可                | 可                 |  |  |
|       | 38             | サンプル   | group00038   | 設定不可                  | 設定不可                | 否                 |  |  |
|       | 37             | サンプル   | group00037   | 設定可                   | 設定可                 | 可                 |  |  |
|       | 36             | サンプル   | group00036   | 設定不可                  | 設定不可                | 否                 |  |  |
|       | 34             | サンプル   | group00034   | 設定不可                  | 設定不可                | 否                 |  |  |
|       | 33             | サンプル   | group00033   | 設定不可                  | 設定不可                | 否                 |  |  |
|       | 32             | サンプル   | group00032   | 設定不可                  | 設定不可                | 否                 |  |  |
|       | 31             | サンプル   | group00031   | 設定可                   | 設定可                 | 否                 |  |  |
|       | 30             | サンプル   | group00030   | 設定可                   | 設定可                 | 可                 |  |  |
|       | 29             | サンプル   | group00029   | 設定可                   | 設定可                 | 否                 |  |  |
| 31 件中 | <b>中</b> 1から10 | 0 まで表示 |              |                       | 前                   | 1 2 3 4 次         |  |  |

## ・プルダウンで1ページあたりに表示する件数を指定する。

| グループー覧             |             |                       |                     |                   |
|--------------------|-------------|-----------------------|---------------------|-------------------|
| 削除新規作成             |             |                       |                     |                   |
| 10 🗸 件表示           |             |                       |                     | ٩                 |
| ID T& 19           | ループディレクトリ 🕴 | ユーザーマスターのアクセ<br>ス許可設定 | データベースのアクセス許<br>可設定 | ドキュメントルート管理可<br>否 |
| □ 4 プルダウンで1ページ当たりに | up00044     | 設定不可                  | 設定不可                | 可                 |
| 口、表示する件数を指定する。     | up00038     | 設定不可                  | 設定不可                | 否                 |
|                    | 000027      | 設定司                   | 設定可                 | ក                 |

# ・遷移先をクリックし、他のページに遷移する。

|                                                        | 32 | サンフル | group00032 | 設正个可 | WEAR S          |  |  |
|--------------------------------------------------------|----|------|------------|------|-----------------|--|--|
|                                                        | 31 | サンプル | group00031 | 設定可  | 遷移先のボタンをクリックする。 |  |  |
|                                                        | 30 | サンプル | group00030 | 設定可  |                 |  |  |
|                                                        | 29 | サンプル | group00029 | 設定可  | 設定可否            |  |  |
| 31 件中 1 から 10 まで表示     前     1     2     3     4     次 |    |      |            |      |                 |  |  |

| っっ ガルニプの新担佐 |     |
|-------------|-----|
|             | ÷   |
|             | 1Y. |

# 3.2.1 操作方法

・[新規作成]をクリックする。

| <ul> <li>割除 新規作成</li> <li>10 ♥ 件表示</li> <li>10 ♥ 介ループ名</li> <li>「新規作成]をクリックする。</li> <li>ユーザーマスターのアクセ<br/>ス許可設定</li> <li>ブラベースのアクセス許 ドキュメントルート管理可<br/>百設定</li> </ul> | グループ一覧            |                |                       |                     |                   |
|----------------------------------------------------------------------------------------------------|-------------------|----------------|-----------------------|---------------------|-------------------|
| ID     グループ名     ビ新規作成]をクリックする。     ユーザーマスターのアクセ<br>ス許可設定     データベースのアクセス許<br>可設定     ドキュメントルート管理可<br>否                                                             | 削除 新教<br>10 ✔ 件表示 | <u>現作成</u>     | <b>`</b>              |                     | ٩                 |
|                                                                                                    | ID 🔻 グループ名        | [新規作成]をクリックする。 | ユーザーマスターのアクセ<br>ス許可設定 | データベースのアクセス許<br>可設定 | ドキュメントルート管理可<br>否 |

\_\_\_\_\_

# ・各項目を入力(選択)し、[作成]をクリックする。

| グループ新規作成              |                        |  |  |  |  |  |  |
|-----------------------|------------------------|--|--|--|--|--|--|
| グループ名 必須              | サンプルグループ               |  |  |  |  |  |  |
| グループディレクトリ 必須         | ○ 自動発行 ● 自分で手入力 Sample |  |  |  |  |  |  |
| ユーザーマスターのアクセス許可設<br>定 | ● 設定可 ○ 設定不可           |  |  |  |  |  |  |
| データベースのアクセス許可設定  必須   | ● 設定可 ○ 設定不可           |  |  |  |  |  |  |
| ドキュメントルート管理可否 必須      | ● 可 ○ 否                |  |  |  |  |  |  |
| Ŧ                     | 「作成]をクリックする。           |  |  |  |  |  |  |
| 作成キャンセル               |                        |  |  |  |  |  |  |

# 3.2.2 項目説明

| 項目名           | 説明                                       |  |  |  |
|---------------|------------------------------------------|--|--|--|
| グループ名         | グループの名称を設定する。                            |  |  |  |
| グループディレクトリ    | 当該グループで作成したアプリの URL や、Web コンテンツの一部を設定する。 |  |  |  |
|               | ● 自動発行                                   |  |  |  |
|               | システムが自動で作成する。(group+連番 4 桁になります。)        |  |  |  |
|               | <ul> <li>● 自分で手入力</li> </ul>             |  |  |  |
|               | ユーザーが指定する。(半角英数のみ)                       |  |  |  |
| ユーザーマスターのアクセス | グループ内で作成したユーザーマスターについて、他グループのアプリ設定者がアク   |  |  |  |
| 許可設定          | セスできるようにするか設定する。                         |  |  |  |
| データベースのアクセス許可 | グループ内で作成したデータベースについて、他グループのアプリ設定者がアクセス   |  |  |  |
| 設定            | できるようにするか設定する。                           |  |  |  |
| ドキュメントルート管理可否 | グループ内のアプリ設定者がドキュメントルートを管理できるようにするか設定す    |  |  |  |
|               | る.                                       |  |  |  |
| メモ            | 備忘録として使用する。                              |  |  |  |

# 3.3 グループの検索

#### 3.3.1 操作方法

### ・検索内容を入力する。

| ク       | グループ一覧 |         |            |         |      |       |                   |  |  |  |
|---------|--------|---------|------------|---------|------|-------|-------------------|--|--|--|
| 削除 新規作成 |        |         |            |         |      |       |                   |  |  |  |
|         |        |         |            | 1       |      |       | •                 |  |  |  |
|         | ID 🔻   | グループ名 🝦 | グループディレクトリ |         |      | アクセス許 | ドキュメントルート管理可<br>否 |  |  |  |
|         | 44     | サンプル    | group00044 | 検索内谷を人力 | 195. |       | 可                 |  |  |  |
|         | 38     | テストデータ  | group00038 | 設定不可    | 設定不可 |       | 否                 |  |  |  |

\_\_\_\_\_

\_\_\_\_\_

#### ・検索結果が表示される。

| ノ                                                       | グループ一覧 |         |            |                       |                     |                   |  |  |  |  |
|---------------------------------------------------------|--------|---------|------------|-----------------------|---------------------|-------------------|--|--|--|--|
| 削除     新規作成       10      件表示       検索結果が表示される     サンブル |        |         |            |                       |                     |                   |  |  |  |  |
|                                                         | ID 🗸   | グループ名 👌 | グループディレ    | ユーザーマスターのアクセ<br>ス許可設定 | データベースのアクセス許<br>可設定 | ドキュメントルート管理可<br>否 |  |  |  |  |
|                                                         | 44     | サンプル    | group00044 | 設定不可                  | 設定不可                | 可                 |  |  |  |  |
| 1 件中 1 から 1 まで表示(全 31 件より抽出) 前 1 次                      |        |         |            |                       |                     |                   |  |  |  |  |

# ・[×]をクリックし、検索条件を破棄する。

| 5    | <i></i> ループ | 一覧                |              |                       |            |                |       |  |  |
|------|-------------|-------------------|--------------|-----------------------|------------|----------------|-------|--|--|
|      | 削除 新規作成     |                   |              |                       |            |                |       |  |  |
| 10   | ✔ 件表        | <b>T</b>          |              | サンプル                  | ×          |                |       |  |  |
|      | ID 🔻        | グループ名 🔶           | グループディレクトリ 🝦 | ユーザーマスターのアクセ<br>ス許可設定 | データベ・<br>可 | ースのアクセス許 じょ イル | ート管理可 |  |  |
|      | 44          | <u>サンプル</u>       | group00044   | 設定不可                  | 設          | [×]をクリックする。    |       |  |  |
| 1 件中 | 1から1ま       | まで表示 (全 31 件より抽出) |              |                       | 1 次        |                |       |  |  |

# 3.4 グループの全般設定

#### 3.4.1 操作方法

・項目リンクをクリックする。

| グループ一覧          |                           |  |                       |                     |                   |  |  |  |  |
|-----------------|---------------------------|--|-----------------------|---------------------|-------------------|--|--|--|--|
| 削除新規作成          |                           |  |                       |                     |                   |  |  |  |  |
| 10 🔽 件表示        | 頂日リンクをクリックオス              |  |                       |                     | ٩                 |  |  |  |  |
| ID 🚽 グループ名      | ца ) <i>2 у</i> 2 уууууа. |  | ユーザーマスターのアクセ<br>ス許可設定 | データベースのアクセス許<br>可設定 | ドキュメントルート管理可<br>否 |  |  |  |  |
| ☐ 45 小川検証用      | ogawa                     |  | 設定不可                  | 設定不可                | 否                 |  |  |  |  |
| <u>אוליל 44</u> | group00044                |  | 設定可                   | 設定可                 | 否                 |  |  |  |  |
|                 |                           |  |                       |                     |                   |  |  |  |  |

\_\_\_\_\_

・各項目を入力(選択)し、[変更]をクリックする。

| 全般 アカウント                   |                                                                                                    |  |  |  |  |  |  |
|----------------------------|----------------------------------------------------------------------------------------------------|--|--|--|--|--|--|
| 基本設定                       |                                                                                                    |  |  |  |  |  |  |
| グループ名 🔒                    | ภาพ มายาน สามาร์ สามาร์ ส<br>ภาพ มายาน สามาร์ สามาร์ สามาร์ สามาร์ สามาร์ สามาร์ สามาร์ สามาร์ สามาร์ สามาร์ สามาร์ สามาร์ สามาร์ สามาร์ สามาร<br>สามาร์ สามาร์ สามาร์ สามาร์ สามาร์ สามาร์ สามาร์ สามาร์ สามาร์ สามาร์ สามาร์ สามาร์ สามาร์ สามาร์ สามาร์ สามาร์ สามาร์ สามาร์ สามาร์ สามาร์ ส<br>สามาร์ สามาร์ สามาร์ สามาร์ สามาร์ สามาร์ สามาร์ สามาร์ สามาร์ สามาร์ สามาร์ สามาร์ สามาร์ สามาร์ สามาร์ สามาร์ ส<br>สามาร์ สามาร์ สามาร์ สามาร์ สามาร์ สามาร์ สามาร์ สามาร์ สามาร์ สามาร์ สามาร์ สามาร์ สามาร์ สามาร์ สามาร์ สามาร์ ส |  |  |  |  |  |  |
| アプリ作成URL                   | https://test.it-builder.jp/app_manager/group00044                                                                                                    |  |  |  |  |  |  |
| アプリ実行URL                   | https://test.it-builder.jp/app/group00044/***                                                                                                    |  |  |  |  |  |  |
| WebコンテンツURL                | https://test.it-builder.jp/group00044                                                                                                    |  |  |  |  |  |  |
| Webコンテンツ配置先                | /share/www/group00044                                                                                                    |  |  |  |  |  |  |
| 各種ファイル配置先                  | /share/files/group00044                                                                                                    |  |  |  |  |  |  |
| ユーザーマスターのアクセス許可設<br>定      | 3 ② 設定可 ④ 設定不可                                                                                                    |  |  |  |  |  |  |
| データベースのアクセス許可設定            | 2 2 設定可 ④ 設定不可                                                                                                    |  |  |  |  |  |  |
| ドキュメントルート管理可否              | 2 ● 可 ○ 否                                                                                                    |  |  |  |  |  |  |
| Ŧĸ                         |                                                                                                    |  |  |  |  |  |  |
| 管理情報                       |                                                                                                    |  |  |  |  |  |  |
| 登録者                        | システム管理者X                                                                                                    |  |  |  |  |  |  |
| 登録日時                       | 2016/08/25 19:00:36 [変更]をクリックする。                                                                                                    |  |  |  |  |  |  |
| 最終更新者         システム管理者X     |                                                                                                    |  |  |  |  |  |  |
| 最終更新日時 2016/09/01 14:12:50 |                                                                                                    |  |  |  |  |  |  |
| 変更削除                       |                                                                                                    |  |  |  |  |  |  |

#### 3.4.2 項目説明

| 項目名           | 変更可否 | 説明                                     |
|---------------|------|----------------------------------------|
| 基本設定          |      |                                        |
| グループ名         | 可    | グループの名称を設定する。                          |
| グループディレクトリ    | 不可   | グループディレクトリの名称。                         |
| アプリ作成 URL     | 不可   | グループ専用のイット builder ログイン URL。           |
| アプリ実行 URL     | 不可   | 登録したアプリの実行 URL の固定部分。                  |
| Web コンテンツ URL | 不可   | 登録した Web コンテンツの URL。                   |
| Web コンテンツ配置先  | 不可   | 登録した Web コンテンツを保存しているサーバー上のディレクトリ。     |
| 各種ファイル配置先     | 不可   | Web コンテンツで使用する各種ファイルを保存しているサーバー上のディレクト |
|               |      | U .                                    |
| ユーザーマスターのア    | 可    | グループ内で作成したユーザーマスターについて、他グループのアプリ設定者によ  |
| クセス許可設定       |      | るアクセスを許可するか否かを設定する。                    |
| データベースのアクセ    | 可    | グループ内で作成したデータベースについて、他グループのアプリ設定者によるア  |
| ス許可設定         |      | クセスを許可するか否かを設定する。                      |
| ドキュメントルート管    | 可    | グループ内のアプリ設定者がドキュメントルートを管理できるようにするか設定す  |
| 理可否           |      | る。                                     |
| メモ            | 不可   | 備忘録として使用する。                            |
| 管理情報          |      |                                        |
| 登録者           | 不可   | 登録した利用者名。                              |
| 登録日時          | 不可   | 登録した日時。                                |
| 最終更新者         | 不可   | 最後に更新した利用者名。(システムで自動更新)                |
| 最終更新日時        | 不可   | 最後に更新した日時。(システムで自動更新)                  |

3.5 グループの削除

#### 3.5.1 操作方法

・削除するデータのチェックボックスをクリックする。

| ┛     | グループ一覧                                                                      |         |            |      |      |   |  |  |  |  |
|-------|-----------------------------------------------------------------------------|---------|------------|------|------|---|--|--|--|--|
|       | 削除 新規作成                                                                     |         |            |      |      |   |  |  |  |  |
| 10    | 10 🗸 件表示                                                                    |         |            |      |      |   |  |  |  |  |
|       | ID , グループ名 グループディレクトリ 2ーザーマスターのアクセ データベースのアクセス許 ドキュメントルート管理可<br>ス許可設定 可設定 否 |         |            |      |      |   |  |  |  |  |
|       | 44                                                                          | サンプル    | group00044 | 設定不可 | 設定不可 | 可 |  |  |  |  |
|       | 38                                                                          | サンブル    | group00038 | 設定不可 | 設定不可 | 否 |  |  |  |  |
|       | 37                                                                          | サンプル    | group00037 | 設定可  | 設定可  | 可 |  |  |  |  |
|       | 36                                                                          |         | 0036       | 設定不可 | 設定不可 | 否 |  |  |  |  |
|       | □ <sup>3</sup> チェックボックスをクリックする。 <sup>2034</sup> 設定不可 設定不可                   |         |            |      |      |   |  |  |  |  |
|       | 3                                                                           |         | 設定不可       | 否    |      |   |  |  |  |  |
|       | 32                                                                          | サンプル    | group00032 | 設定不可 | 設定不可 | 否 |  |  |  |  |
|       | 31                                                                          | サンプル    | group00031 | 設定可  | 設定可  | 否 |  |  |  |  |
|       | 30                                                                          | サンプル    | group00030 | 設定可  | 設定可  | 可 |  |  |  |  |
|       | 29     サンプル     group00029     設定可                                          |         |            |      |      |   |  |  |  |  |
| 31 件中 | 31 件中 1 から 10 まで表示     前     1     2     3     4     次                      |         |            |      |      |   |  |  |  |  |
| ・[削   | 除]を                                                                         | フリックする。 |            |      |      |   |  |  |  |  |

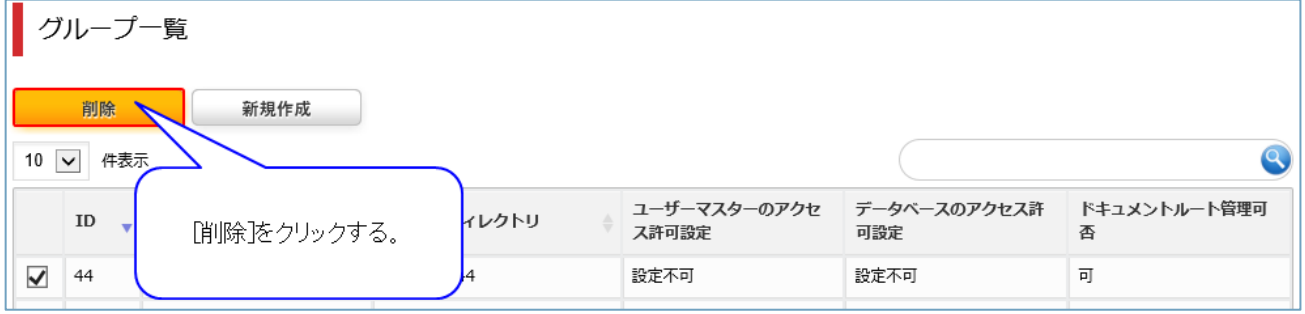

※注意:グループに属するすべてのデータベース及びアプリも同時に削除されます。

# 4 アカウント設定

4.1 アカウントの一覧

#### 4.1.1 操作方法

・グループ一覧から項目リンクをクリックする。

\_\_\_\_\_

(「4.4.1 操作方法」 参照)

・[アカウント]をクリックする。

| 46 sampleG |                |
|------------|----------------|
| 全般 フ       | ፖክኃント          |
| 基本設定       | 「アカウント体々リックする」 |
| グループ名      |                |

# ・アカウントの一覧が表示される。

|   | 46 sampleG             |                 |              |                     |                     |  |  |
|---|------------------------|-----------------|--------------|---------------------|---------------------|--|--|
|   |                        | 全般 アカウント        |              |                     |                     |  |  |
|   |                        | 削除 追加           | 初期ID一覧出力     |                     |                     |  |  |
|   | 10 🔪                   | 件表示             |              |                     | ٩                   |  |  |
|   |                        | 名前              | ログインID 🕴     | メールアドレス             | 最終ログイン日時            |  |  |
|   |                        | <u>アカウント2</u>   | ZGRJVaAC(初期) |                     |                     |  |  |
|   |                        | <u>サンプルユーザー</u> | sampleuser   | sample@sample.co.jp | 2016/09/09 11:20:48 |  |  |
| 2 | 2 件中 1 から 2 まで表示 前 1 次 |                 |              |                     |                     |  |  |

# 4.2 アカウントの追加

#### 4.2.1 操作方法

・[追加]をクリックする。

| 44 サンプノ  |             |         |   |
|----------|-------------|---------|---|
| 全般       | アカウント       |         |   |
| 削除       | 追加初期ID一覧出力  |         |   |
| 10 🗸 件表示 | 「追加港クリックする。 |         | ٩ |
| 名前       |             | メールアドレス |   |

\_\_\_\_\_

# ・アカウントが追加される。

| 40       | 46 sampleG                     |              |                     |  |                     |    |  |
|----------|--------------------------------|--------------|---------------------|--|---------------------|----|--|
| 0        | ● アカウントの追加が完了しました。             |              |                     |  |                     |    |  |
| 全般 アカウント |                                |              |                     |  |                     |    |  |
|          | 削除                    初期ID一覧出力 |              |                     |  |                     |    |  |
| 10 [     | ✔ 件表示                          |              |                     |  |                     | 9  |  |
|          | 名前                             | ログインID 🕴     | メールアドレス             |  | 最終ログイン日時            | \$ |  |
|          | <u>アカウント2</u>                  | ZGRJVaAC(初期) |                     |  |                     |    |  |
|          | <u>アカウント3</u>                  | tMSzHUSr(初期) |                     |  |                     |    |  |
|          | <u>サンプルユーザー</u>                | sampleuser   | sample@sample.co.jp |  | 2016/09/09 11:20:48 |    |  |
| 3 件中     | 1 から 3 まで表示                    |              |                     |  | 前 1                 | 次  |  |

| <b>_</b> |    |            |
|----------|----|------------|
| 1 1      | 2  | マカウントの検索   |
| 1 4.     | .0 | ノ カノントの 快来 |
| 1        |    |            |

# 4.3.1 操作方法

グループの検索と同様に操作する。

(「4.4.1 操作方法」 参照)

|     | <u></u> | 」    | ᅲᆂ  |
|-----|---------|------|-----|
| 4.4 | アカワン    | トの註細 | ・変更 |

#### 4.4.1 操作方法

#### ・項目リンクをクリックする。

| 46 | 46 sampleG         |              |                     |                     |  |  |  |
|----|--------------------|--------------|---------------------|---------------------|--|--|--|
|    | ● アカウントの追加が完了しました。 |              |                     |                     |  |  |  |
|    | 全般 アカウント           |              |                     |                     |  |  |  |
|    | 削除 項目リンクをクリック      | 7する。 出力      |                     |                     |  |  |  |
| 10 | • 件表示              |              |                     | ٩                   |  |  |  |
|    | 名前                 | ログインID 🝦     | メールアドレス 🝦           | 最終ログイン日時            |  |  |  |
|    | <u>アカウンド2</u>      | ZGRJVaAC(初期) |                     |                     |  |  |  |
|    | <u>アカウント3</u>      | tMSzHUSr(初期) |                     |                     |  |  |  |
|    | サンプルユーザー           | sampleuser   | sample@sample.co.jp | 2016/09/09 11:20:48 |  |  |  |

\_\_\_\_\_

#### ・詳細が表示される。

# 変更する場合は、各項目を入力し、[変更]をクリックする。

| アカウント詳細設定 |               |
|-----------|---------------|
| アカウント名 必須 | アカウント2        |
| ログインID    | ZGRJVaAC (初期) |
| パスワード     | E7Ybv7Hz      |
| メールアドレス   |               |
| 最終ログイン日時  | 「変更をクリックする。   |
| 有効期間      |               |
|           | 支更キャンセル       |

## 4.4.2 項目説明

| 項目       | 変更可否 | 説明                                       |
|----------|------|------------------------------------------|
| アカウント名   | 可    | 当該アカウントの利用者名。                            |
| ログイン ID  | 不可   | 当該アカウントのID。                              |
| パスワード    | 不可   | 当該アカウントのパスワード。初期パスワードの場合は表示。変更済みの場合は非表示。 |
| メールアドレス  | 可    | 当該アカウント利用者のメールアドレス。                      |
|          |      | ログイン ID/パスワードを忘れた場合に、個人特定のために使用する。       |
| 最終ログイン日時 | 不可   | 当該アカウントで前回ログイン日時。(システムで自動更新。)            |
| 有効期間     | 可    | 当該アカウントの有効期間。                            |

※新規 ID アカウントの ID およびパスワードの設定は、当該アカウントの初回ログイン時に行う。

|  | 4.5 アカウントの削除 |  |
|--|--------------|--|
|--|--------------|--|

# 4.5.1 操作方法

グループの削除と同様に操作する。

(「3.5 グループの削除」 参照)

#### 4.6.1 操作方法

・[初期 ID 一覧出力]をクリックする。

| 44 | ト サンプル        |       |              |            |          |    |
|----|---------------|-------|--------------|------------|----------|----|
|    | 全般            | アカウント |              |            |          |    |
| 10 | 削除<br>✔ 件表示   | 追加    | 初期ID一覧出力     |            |          |    |
|    | 名前            |       | ログインID       | [初期10—覧出力体 | 最終ログイン日時 | Å. |
|    | <u>アカウント3</u> |       | vQgUdnj3(初期) | クリックする。    |          |    |
|    | <u>アカウント4</u> |       | VFVxER2j(初期) |            |          |    |

・初期 ID 一覧を記載した CSV ファイルが出力される。

CSV ファイルには、追加時からログイン ID が変更されていない利用者のアカウント名、ログイン ID、 パスワード、有効期間自、有効期間至が出力されている。ログイン ID が変更されていない利用者が存在 しない場合、項目名のみが出力されている。

#### 5 配信停止アドレス管理

イット builder でメールを配信することができます。利用者がメールアドレスを変更した等の理由で、イット builder で配信したメールが届かない場合があります。イット builder はメール配信に失敗したメールアドレスに再度メールを送りません。配信停止アドレス管理では、メール配信エラーとなり、配信停止したメールアドレスの一覧の表示や、メール配信停止の解除を行うことができます。

#### 5.1 配信停止アドレスの一覧

#### 5.1.1 操作方法

・メニューから[配信停止アドレス管理]をクリックする。

| ◊ 閉じる         |             |
|---------------|-------------|
| > ダッシュボード     | ulder       |
| ■ アプリ設定       |             |
| > 新規作成        |             |
| > 一覧表示        |             |
| 目 データベース設定    |             |
| > 新規作成        |             |
| > 一覧表示        |             |
| A1 ユーザーマスター設定 |             |
| > 新規作成        |             |
| > 一覧表示        |             |
| > ファイル管理      |             |
| > グループ管理      |             |
| > リソース管       | 管理]をクリックする。 |
| > パラメータ       |             |
| > 配信停止アドレス管理  |             |

・メール配信停止中のアドレスが表示される。

| 配信       | 停止アドレス管理           |                     |   |     |
|----------|--------------------|---------------------|---|-----|
| 10 🗸     | 件表示                |                     |   | ٩   |
|          | 配信停止メールアドレス        | ↓ 配信停止日時            |   | •   |
|          | Sample1@sample.com | 2016/07/26 09:28:17 |   |     |
|          | Sample2@sample.com | 2016/07/25 08:36:23 |   |     |
|          | Sample3@sample.com | 2016/07/22 15:58:18 |   |     |
|          | Sample4@sample.com | 2016/07/22 15:58:18 |   |     |
|          | Sample5@sample.com | 2016/07/22 15:58:18 |   |     |
| 5 件中 1 九 | NG 5 まで表示          |                     | 前 | 1 次 |

# ・プルダウンで1ページ当たりに表示する件数を指定する。

| 配信停止アドレス管理         |                     |
|--------------------|---------------------|
| 配信停止解除             |                     |
| 10 中表示             |                     |
| *x-117×12          | 配信停止日時    ▼         |
| □ プルダウンで1ページ当たりに   | 2016/07/26 09:28:17 |
| 日 表示する件数を指定する。<br> | 2016/07/25 08:36:23 |

# ・遷移先をクリックし、ほかのページに遷移する。

|       | Sample4@sample.com | 2016/07/22 15:58:18 |             |       |
|-------|--------------------|---------------------|-------------|-------|
|       | Sample5@sample.com | 2016/07/22 15:58:18 | 遷移先をクリックする。 |       |
| 5件中1力 | NG 5 まで表示          |                     |             | 前 1 次 |

# 5.2 配信停止アドレスの検索

#### 5.2.1 操作方法

#### ・検索内容を入力する。

| 配信停            | 止アドレス管理            |                     |       |
|----------------|--------------------|---------------------|-------|
| 配信停止<br>10 🔽 件 | 解除表示               | 検索内容を入力する           | 8     |
|                | 配信停止メールアドレス        | ♦ 配信停止日時            | •     |
|                | Sample1@sample.com | 2016/07/26 09:28:17 |       |
|                | Sample2@sample.com | 2016/07/25 08:36:23 |       |
|                | Sample3@sample.com | 2016/07/22 15:58:18 |       |
|                | Sample4@sample.com | 2016/07/22 15:58:18 |       |
|                | Sample5@sample.com | 2016/07/22 15:58:18 |       |
| 5 件中 1 から      | 5 まで表示             |                     | 前 1 次 |

\_\_\_\_\_

\_\_\_\_\_

#### ・検索結果が表示される。

| 配信停            | 止アドレス管理            |             |                     |   |   |   |
|----------------|--------------------|-------------|---------------------|---|---|---|
| 配信停止<br>10 🗸 件 | 解除                 | 検索結果が表示される。 | Sample2             |   | × |   |
|                | 配信停止メールアドレス        | 7           | 配信停止日時              |   |   | • |
|                | Sample2@sample.com |             | 2016/07/22 15:58:18 |   |   |   |
| 1件中1から         | 1 まで表示 (全 5 件より抽出) |             |                     | 前 | 1 | 次 |

# ・[×]をクリックし、検索条件を破棄する。

| 配信停    | 止アドレス管理            |                     |                                                        |
|--------|--------------------|---------------------|--------------------------------------------------------|
| 配信停止   | · 月罕 ]除:           |                     |                                                        |
| 10 🗸 件 | 表示                 |                     | Sample2                                                |
|        | 配信停止メールアドレス        | 配信停止日時              |                                                        |
|        | Sample2@sample.com | 2016/07/22 15:58:18 |                                                        |
| 1件中1から | 1 まで表示 (全 5 件より抽出) |                     | [×]をクリックする。 次                                          |
|        |                    |                     |                                                        |
|        |                    |                     | copyright (c) canotar err corjeter ha righta reas reo. |

5.3 メール配信停止の解除

#### ・配信停止を解除するメールアドレスのチェックボックスをクリックする。

| 配信停止アドレス管理                                |                     |
|-------------------------------------------|---------------------|
| 配信停止解除                                    |                     |
| 10 🔽 件表示                                  |                     |
| 配信停止メールアドレス                               | ◆ 配信停止日時 ▼          |
|                                           | 2016/07/26 09:28:17 |
| <ul> <li>チェックホックスを<br/>クリックする。</li> </ul> | 2016/07/25 08:36:23 |
|                                           | 2016/07/22 15:58:18 |
|                                           |                     |

-----

\_\_\_\_\_

# ・[配信停止解除]をクリックする。

| 配信停止アドレス管理              |                     |    |                     |   |
|-------------------------|---------------------|----|---------------------|---|
| <b>配信停止的</b><br>10 ✔ 件書 | <del>双除</del><br>表示 |    |                     | 3 |
|                         |                     | \$ | 配信停止日時              | • |
| ✓                       | [配信停止解除]をクリックする。    |    | 2016/07/26 09:28:17 |   |
|                         |                     |    | 2016/07/25 08:36:23 |   |

# 6 リソース管理

イット builder 上に作成されたアプリ、データベース、ユーザーマスターについて、リソースの使用状況

\_\_\_\_\_

を CSV ファイルに出力することができます。

6.1 リソース情報のダウンロード

#### 6.1.1 操作方法

・メニューから[リソース管理]をクリックする。

| ◊ 閉じる                                                                 | ···       |                            |
|-----------------------------------------------------------------------|-----------|----------------------------|
| ダッシュボード                                                               | ulder     |                            |
| ■ アプリ設定                                                               |           | -                          |
| > 新規作成                                                                |           |                            |
| > 一覧表示                                                                |           |                            |
| 目 データベース設定                                                            |           |                            |
| > 新規作成                                                                |           |                            |
| > 一覧表示                                                                |           |                            |
| (11-ザーマ人ター設定                                                          | -         |                            |
| > 新規作成<br>> 一覧表示                                                      |           |                            |
| <ul> <li>&gt; ファイル管理</li> <li>[リソース管理</li> <li>&gt; グループ管理</li> </ul> | 町をクリックする。 |                            |
| > リソース管理                                                              |           |                            |
| > パラメーター管理                                                            |           |                            |
| > 配信停止アドレス管理                                                          |           |                            |
| ・リソースの選択画                                                             | 面が表示される。  | - リソースを選択して[ダウンロード]をクリックする |

| リソース管理 |                                                         |
|--------|---------------------------------------------------------|
|        | ● アプリ情報                                                 |
|        | ○ データベース情報                                              |
|        | ○ ユーザーマスター情報 [ダウンロード]をクリックする。                           |
|        | ダウンロード                                                  |
|        | Copyright (C) Chuden CTI Co., Ltd. All rights reserved. |

## ・選択したリソースごとに情報が出力される。

# 6.1.2 項目説明

| 項目名        | 説明                         |
|------------|----------------------------|
| アプリ情報      | すべてのグループのアプリの情報を出力する。      |
| データベース情報   | すべてのグループのデータベースの情報を出力する。   |
| ユーザーマスター情報 | すべてのグループのユーザーマスターの情報を出力する。 |

# (補足) アプリ情報 CSV 仕様

| 項目名           | 説明                                              |
|---------------|-------------------------------------------------|
| グループ ID       | アプリが作成されているグループの ID。                            |
| グループ名         | アプリが作成されているグループの名前。                             |
| グループディレクトリ    | アプリが作成されているグループのディレクトリ。                         |
| アプリ ID        | アプリの ID。                                        |
| アプリ名          | アプリの名前。                                         |
| アプリ種別         | アプリの種別。(Web アプリ または バッチアプリ)                     |
| 状態            | アプリの状態。                                         |
|               | ● Web アプリの場合(稼働中 または 停止)                        |
|               | ● バッチアプリの場合(有効 または 無効)                          |
| 詳細ログ出力        | 詳細ログ出力の設定。(する または しない)                          |
| インターネット公開     | インターネット公開の設定。 (公開 または 非公開)                      |
|               | パラメータ「INTRA_IP_ADDRESS:内部 IP アドレス」 が設定されている環境のみ |
|               | 出力。                                             |
| アプリ作成日時       | アプリが作成された日時。                                    |
| アプリ作成者        | アプリを作成したアカウントのアカウント名。                           |
| アプリ更新日時       | アプリが最後に更新された日時。                                 |
| アプリ更新者        | アプリを最後に更新したアカウントのアカウント名。                        |
| 稼働開始日時        | Web アプリの稼働開始日時。                                 |
| 稼働終了日時        | Web アプリの稼働終了日時。                                 |
| URL           | Web アプリの URL。バッチアプリの場合は空白。                      |
| アプリ部品数        | アプリ内で設定されているアプリ部品の数。                            |
| ユーザーマスター      | アプリで利用しているユーザーマスター。バッチアプリの場合は空白。                |
| シングルサインオン利用有無 | シングルサインオン利用有無の設定。同機能を利用できる環境のみ出力。               |
| アクセス総数        | 直近 1 年間における Web アプリの URL へのアクセス総数。 バッチアプリの場合は   |
|               | 空白。                                             |
| 10 分間最大アクセス数  | 直近 1 年間における Web アプリの URL への 10 分間の最大アクセス数。 バッチア |
|               | プリの場合は空白。                                       |
| アクセス数(今月)     | 当月中の Web アプリの URL へのアクセス数。バッチアプリの場合は空白。         |
| アクセス数(先月)     | 先月中の Web アプリの URL へのアクセス数。バッチアプリの場合は空白。         |
| アクセス数(先々月)    | 先々月中の Web アプリの URL へのアクセス数。バッチアプリの場合は空白。        |

| バッチの起動総数      | 直近1年間におけるバッチアプリの起動総数。Webアプリの場合は空白。 |
|---------------|------------------------------------|
| バッチの起動回数(今月)  | 当月中のバッチアプリの起動回数。Web アプリの場合は空白。     |
| バッチの起動回数(先月)  | 先月中のバッチアプリの起動回数。Web アプリの場合は空白。     |
| バッチの起動回数(先々月) | 先々月中のバッチアプリの起動回数。Web アプリの場合は空白。    |
| バッチの起動スケジュール  | バッチアプリの起動スケジュール。Web アプリの場合は空白。     |

※「reCAPTCHA 認証ホワイト IP 管理システム」については、イット builder サーバーの正常稼働確認のため、定期的なアクセスが行われている。

| (補足) テータベース情報 CSV 仕様 |
|----------------------|
|----------------------|

| 項目名          | 説明                                       |
|--------------|------------------------------------------|
| グループ ID      | データベースが作成されているグループの ID。                  |
| グループ名        | データベースが作成されているグループの名前。                   |
| グループディレクトリ   | データベースが作成されているグループのディレクトリ。               |
| データベース ID    | データベースの ID。                              |
| データベース名      | データベースの名前。                               |
| データ項目数       | データベースに設定されているデータ項目の数。                   |
| データ件数        | データベースに登録されているデータ件数。                     |
| 最終データ更新日時    | データベースのデータが最後に更新された日時。                   |
| データ容量(KB)    | データベースに登録されているデータの容量(KB)。                |
| データ容量(MB)    | データベースに登録されているデータの容量(MB)。                |
| データベース作成日時   | データベースが作成された日時。                          |
| データベース作成者    | データベースを作成したアカウントのアカウント名。                 |
| データベース更新日時   | データベースが最後に更新された日時。                       |
| データベース更新者    | データベースを最後に更新したアカウントのアカウント名。              |
| API によるデータ操作 | WebAPI によるデータベースデータへの操作許可設定。(する または しない) |

# (補足) ユーザーマスター情報 CSV 仕様

| 項目名          | 説明                                          |
|--------------|---------------------------------------------|
| グループ ID      | ユーザーマスターが作成されているグループの ID。                   |
| グループ名        | ユーザーマスターが作成されているグループの名前。                    |
| グループディレクトリ   | ユーザーマスターが作成されているグループのディレクトリ。                |
| ユーザーマスターID   | ユーザーマスターの ID。                               |
| ユーザーマスター名    | ユーザーマスターの名前。                                |
| LDAP 連携      | ユーザーマスターで利用している LDAP 連携先を出力。認証方法として LDAP 連携 |
|              | を利用できる環境のみ出力。                               |
| IdP 連携       | ユーザーマスターで利用している IdP 連携先を出力。認証方法として IdP 連携を利 |
|              | 用できる環境のみ出力。                                 |
| ユーザー属性数      | ユーザーマスターに設定されているユーザー属性の数。                   |
| ユーザー数        | ユーザーマスターに登録されているユーザー数。                      |
| 最終ユーザー更新日時   | ユーザーマスターのユーザーが最後に更新された日時。                   |
| データ容量(KB)    | ユーザーマスターに登録されているデータの容量(KB)。                 |
| データ容量(MB)    | ユーザーマスターに登録されているデータの容量(MB)。                 |
| ユーザーマスター作成日時 | ユーザーマスターが作成された日時。                           |
| ユーザーマスター作成者  | ユーザーマスターを作成したアカウントのアカウント名。                  |
| ユーザーマスター更新日時 | ユーザーマスターが最後に更新された日時。                        |
| ユーザーマスター更新者  | ユーザーマスターを最後に更新したアカウントのアカウント名。               |

#### 7 初期導入パッケージ

7.1 郵便番号マスタデータ更新バッチ

日本郵政より提供されている郵便番号データを自動的に取り込むアプリ。毎月 10 日の午前 3 時 30 分に 起動されるようスケージュルされている。

7.2 reCAPTCHA 認証ホワイト IP 管理システム

reCAPTCHA(Google 提供の bot からのアクセスを防止する機能)をご利用の場合に、reCAPTCHA 判定の対象外とする IP アドレスを管理するためのアプリ。また、イット builder サーバーの正常稼働確認を行うためのアプリとして利用されている。(定期的なアクセスが内部的に行われている)